## Методическое руководство по процедуре подачи заявок на участие в конкурсе лучших практик профессионального самоопределения молодежи «Премия Траектория» в 2020 году

Для участия в Конкурсе каждый претендент, у которого нет личного кабинета в системе АИС «Молодежь России», в период до 15 июля 2020 года должен пройти регистрацию личного кабинета на сайте https://myrosmol.ru/ и подать заявку через личный кабинет на мероприятие Всероссийский конкурс «Премия Траектория».

Для этого необходимо выполнить следующие действия:

1. На главной странице сайта https://myrosmol.ru/ в правом верхнем углу выбрать кнопку «Полная регистрация».

2. Заполнить данные в предлагаемой форме «Шаг 1: регистрационные данные», «Шаг 2: личные данные» и «Шаг 3: образование».

3. Завершить регистрацию, перейдя по ссылке, полученной на ваш email-адрес в письме от «АИС «Молодежь России»».

4. Вернуться на страницу https://myrosmol.ru/ и нажать в правом верхнем углу кнопку «Войти». В полях «Email» и «Пароль» введите адрес электронной почты и пароль, которые Вы указали при заполнении данных в форме «Шаг 1: регистрационные данные».

После нажатия кнопки «Войти» будет осуществлен переход в личный кабинет. В левой части экрана необходимо выбрать словосочетание «Редактировать профиль» и во вкладке «Деятельность» добавить соответствующее Конкурсу направление – «Содействие профориентации и карьерным устремлениям молодежи» (данное направление деятельности должно быть активно), после чего нажать «Сохранить изменения».

5. В поле слева необходимо нажать на вкладку «Мероприятия» и выбрать конкурс «Премия Траектория», нажав синюю кнопку «Подробнее» под названием конкурса.

6. Для участия необходимо заполнить приложенную в профиле мероприятия заявку (анкету) в формате «docx» исходя из своего правового статуса участника. Для этого в графе «Положение о мероприятии» справа необходимо

кликнуть и скачать «Заявку для физических лиц и коллективов» или «Заявку для юридических лиц», далее заполнить все поля и сохранить файл.

7. Затем в графе «Смены» выбрать соответствующую правовому статусу участника вкладку «Регистрация для физических лиц и коллективов» или «Регистрация для юридических лиц» и нажать «Подать заявку». Через кнопку «Выберете файл» загрузить заполненный ранее файл в соответствующую графу, после чего нажать кнопку «Отправить заявку».

8. Статус рассмотрения заявки можно отслеживать на странице «Мои заявки» в личном кабинете.